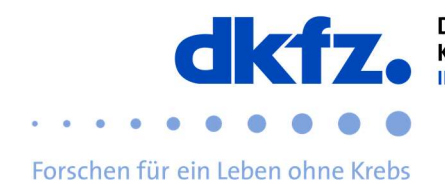

## Einrichtung von eduroam auf MacOS

Nachfolgend wird die Konfiguration von eduroam auf MacOS erklärt. Grundsätzlich kann eduroam über das offizielle CAT auf so ziemlich jedem Endgerät geführt installiert werden. Somit können Sie die komplizierten Einstellungen überspringen und müssen nur Ihre Benutzerdaten eingeben.

| Zuerst laden<br>Installationsclient<br>folgendem Link here<br>https://cat.eduroam | Sie den<br>"eduroam-CAT<br>unter:<br><u>.org/</u> | eduroam-<br>ſ" unter                   | Willkommen zu eduroam CAT<br>Verbinden Sie Ihr Gerät mit eduroam®<br>eduroam® ermöglicht Zugang zu tausenden Wi-Fi Hotspots weltweit, und das kostenlos. M | <u>ehr erfahren</u> |
|-----------------------------------------------------------------------------------|---------------------------------------------------|----------------------------------------|----------------------------------------------------------------------------------------------------|---------------------|
|                                                                                   |                                                   |                                        | Klicken Sie hier, um Ihr eduroam <sup>e</sup> Installationsprogramm<br>herunterzuladen                                                                     |                     |
| Danach sollte dies<br>müssen sie das                                              | es Fenster ers<br>DKFZ als                        | ter erscheinen. Hie<br>als Organisatio | Organisation<br>Wählen Sie Ihre Organisation<br>Deutsches Krebsforschungszentrum (DKFZ)<br>Deutschland 266 km                                              | ×                   |
| auswählen.                                                                        |                                                   | -                                      | Cr-dkfz Hilfel Meine Organisation ist nicht auf der Listel O Meinen Standort genauer bestimmen (HTML5 Geo-Location)                                        | 8                   |
|                                                                                   |                                                   |                                        | Organisationen anzeigen in Deutschland Organisationen anzeigen in Deutschland Organisationen anzeigen in Deutschland                                       | gen<br>O UNINETT    |
| Nun auf das angege                                                                | ebene Feld einer                                  | n Doppelklicl                          | Deutsches Krebsforschungszentrum (DK<br>Bei Problemen wenden Sie sich bitte an Ihre Organisation:                                                          | (FZ)                |

Nun auf das angegebene Feld einen Doppelklick. Dieser sollte sie dann in die Systemeinstellungen bringen.

| Bei Problen<br>E-Mail: itsen | nen wenden Sie sich bitte an Ihre Organisation:<br>vice@dktz-heidelberg.de          |   |
|------------------------------|-------------------------------------------------------------------------------------|---|
| Tel: +496221                 | 422376                                                                              |   |
| Ć                            | eduroam <sup>e</sup> Installationsprogramm herunterladen<br>Apple macOS High Sierra | i |

Stellen Sie sicher, dass Sie alle vorhandenen eduroam-Profile löschen, bevor Sie das neue installieren.

Führen Sie folgende Schritte aus: Systemeinstellungen-Netzwerk-WLAN-Weitere Optionen - Eduroam "WLAN-Netzwerk entfernen"

Jetzt können Sie das neue Profil installieren, indem Sie darauf doppelklicken.

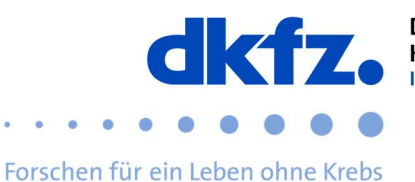

Wenn Sie dies getan haben, kann nun die eigentliche Installation beginnen. Nun werden Sie nach ihrer UserID mit dem Zusatz "@dkfzheidelberg.de" und Ihrem Passwort gefragt.

| Keine P |                                                     | 🛞 Firmennetzwerk                                               |      |
|---------|-----------------------------------------------------|----------------------------------------------------------------|------|
|         | Gib Einstellungen für<br>Benutzername:<br>Passwort: | das Firmennetzwerk "eduroam" ein:<br>usent0@dkt2-heidelberg.de | ]    |
|         | Abbrechen                                           | Zurück Installi                                                | eren |

Danach wird ihnen das fertige Profil angezeigt. Damit haben sie die Installation beendet und können sich nun mit dem eduroam verbinden.

| Benutzerprofile             |                                                                           |                                                                                                    |  |
|-----------------------------|---------------------------------------------------------------------------|----------------------------------------------------------------------------------------------------|--|
| eduroam®<br>2 Einstellungen | eduroam <sup>®</sup><br>Deutsches Krebsforschungszentrum (DKFZ) Überprüft |                                                                                                    |  |
|                             | Beschreibung                                                              | Netzwerkprofil 'Deutsches<br>Krebsforschungszentrum Heidelberg' von<br>'Deutsches Krebsforschungszentrum (DKFZ)' -<br>bereitgestellt von eduroam® |  |
|                             | Signiert                                                                  | GÉANT Association                                                                                                    |  |
|                             | Installiert                                                               | 23.05.2019, 10:42                                                                                                    |  |
|                             | Einstellungen                                                             | WLAN-Netzwerk<br>eduroam                                                                                                    |  |
|                             |                                                                           | Zertifikat<br>T-TeleSec GlobalRoot Class 2                                                                                                    |  |
|                             |                                                                           |                                                                                                    |  |

## Weitere Hilfe:

Bei Fragen wenden Sie sich an das ITCF-Servicezentrum unter der +49 6221 42 2376